## ขั้นตอนการแก้ไขปัญหาโปรแกรม

เอกสารเลขที่: SETUP-0018

- โปรแกรม: GENiUS Payroll for Windows Vista
- เวอร์ชัน: Version 6.0 ขึ้นไป

ปัญหา: ขั้นตอนการติดตั้ง GENiUS Trading for Windows ประเภทปัญหา: 1

📮 เมื่อทำการใส่แผ่นติดตั้ง GENiUS for Windows : Trading Application ลงในเกรื่องอ่าน CD-รายละเอียด : ROM จากนั้นโปรแกรมจะ Autorun ให้ทำการเลือกภาษาสำหรับการติดตั้ง

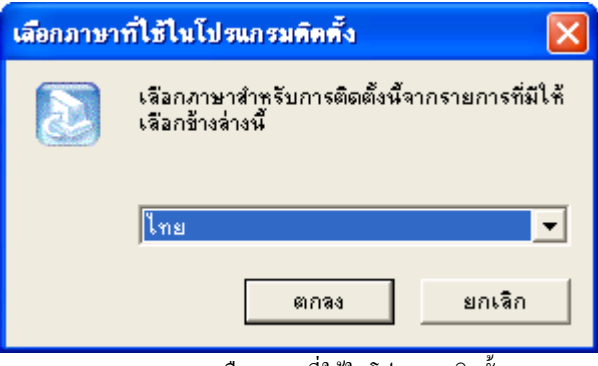

ภาพ 0101 การเลือกภาษาที่ใช้ในโปรแกรมติดตั้ง

เมื่อทำการเลือกภาษาที่ต้องการติดตั้งเรียบร้อยแล้วให้กลิกปุ่ม "ตกลง" โปรแกรมจะแสดง หน้าต่าง "กำลังเตรียม Install"

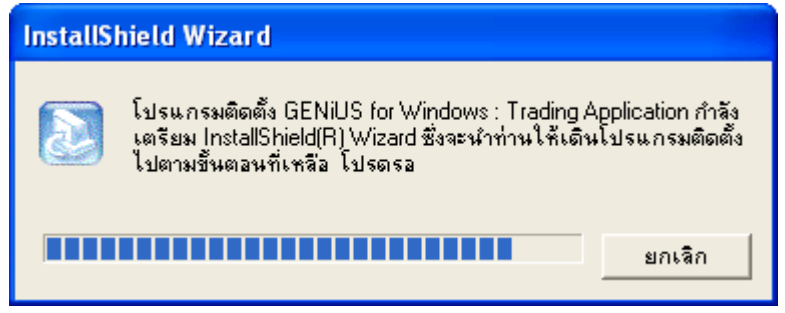

ภาพ 0102 กำลังเตรียม Install

| 2. การเข้าระบบ    | 3. การกำหนดค่าเริ่มด้น | 4. การบันทึกข้อมูล                     | 5. การพิมพ์รายงาน                                        | 6. การผ่านรายการ                                                           |
|-------------------|------------------------|----------------------------------------|----------------------------------------------------------|----------------------------------------------------------------------------|
| 8. การสำรองข้อมูล | 9. การโอนย้ายข้อมูล    | 10. การโอนปิดบัญชี                     | 11. ข้อมูลเสียหาย                                        | 99. อื่น ๆ                                                                 |
|                   | 2. การเข้าระบบ         | 2. การเข้าระบบ 3. การกำหนดค่าเริ่มต้น  | 2. การเข้าระบบ 3. การกำหนดค่าเริ่มด้น 4. การบันทึกข้อมูล | 2. การเข้าระบบ 3. การกำหนคค่าเริ่มต้น 4. การบันทึกข้อมูล 5. การพิมพ์รายงาน |
|                   | 8. การสำรองข้อมูล      | 8. การสำรองข้อมูล 9. การ โอนย้ายข้อมูล | 8. การสำรองข้อมูล 9. การโอนฮ้ายข้อมูล 10. การโอนปิดบัญชี | 8. การสำรองข้อมูล 9. การโอนย้ายข้อมูล 10. การโอนปิดบัญชี 11. ข้อมูลเสียหาย |

 โปรแกรมจะแสดงหน้าจอ "ยินดีต้อนรับสู่การติดตั้ง GENiUS for Windows : Trading Application ให้ผู้ใช้ทำตามกำแนะนำ หรือข้อกวามต่างๆ ที่ปรากฏบนจอ โดยกดปุ่ม ถัดไป> ระบบก็จะทำการติดตั้งต่อไป

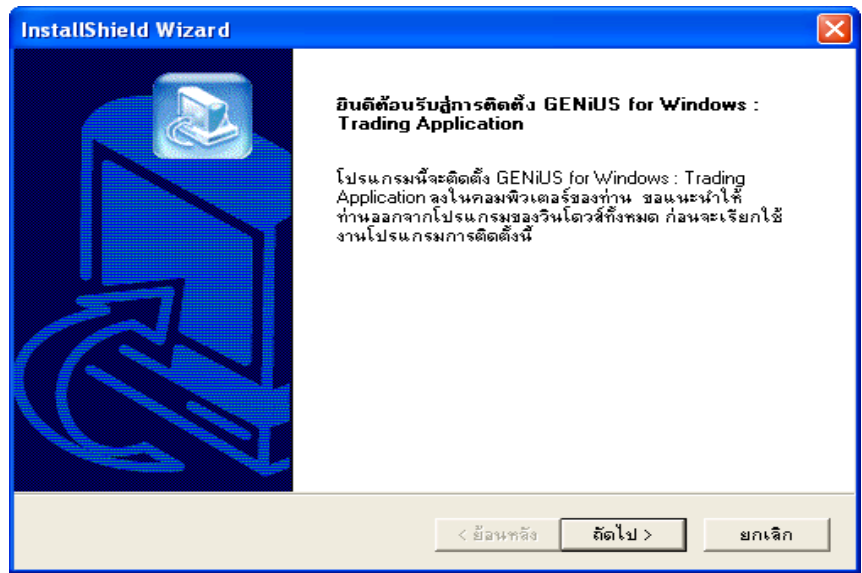

ภาพ 0103 ข้อความต้อนรับสู่การติดตั้ง

🔲 เมื่อผู้ใช้ทำการคลิกปุ่ม ถัดไป > แสดงหน้าจอ ข้อตกลงเกี่ยวกับการอนุญาต

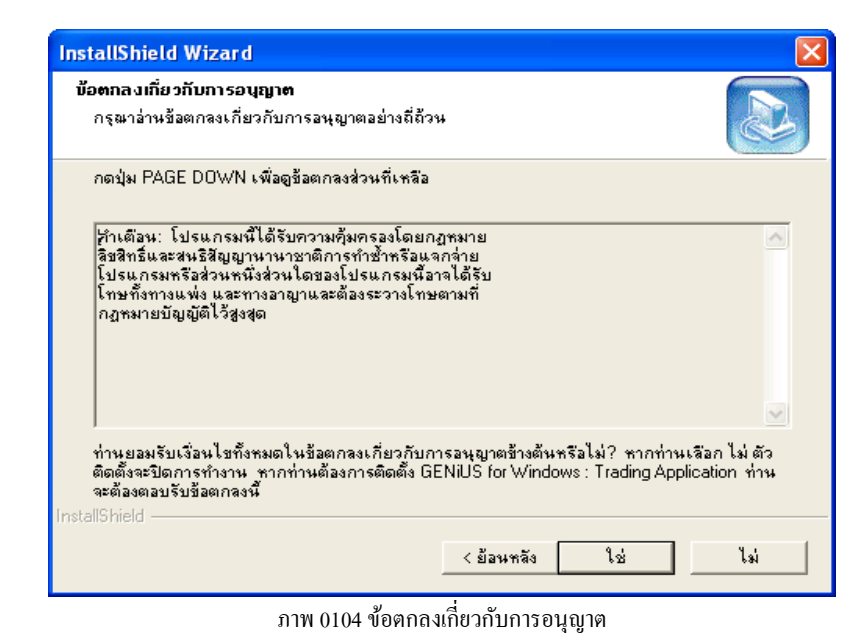

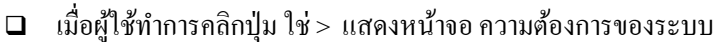

| <b>ประเภทปัญหา</b> :<br>1. ดิดตั้ง/ถอนสิทธิ์<br>7. การประมวลผล | 2. การเข้าระบบ<br>8. การสำรองข้อมูล | 3. การกำหนดค่าเริ่มต้น<br>9. การโอนย้ายข้อมูล | 4. การบันทึกข้อมูล<br>10. การโอนปิดบัญชี | 5. การพิมพ์รายงาน<br>11. ข้อมูลเสียหาย | 6. การผ่านราชการ<br>99. อื่น ๆ |
|----------------------------------------------------------------|-------------------------------------|-----------------------------------------------|------------------------------------------|----------------------------------------|--------------------------------|
|                                                                |                                     |                                               |                                          | a                                      |                                |

| InstallShield Wizard                                                                                                    |                    |        |
|----------------------------------------------------------------------------------------------------|--------------------|--------|
| ນ້ວນູລ                                                                                                    |                    |        |
| ความต้องการของระบบ                                                                                                    |                    |        |
| ความต้องการของระบบ<br>- ไมโครโพรเซสเซอร์ ระดับเพนเทียมขึ้นไป<br>- หน่วยความจำ 64 เมกกะไบด์ขึ้นไป<br>- เนื้อที่ฮาร์ดดิสก์ 70 เมกกะไบด์สำหรับติดตั้งโง<br>- ระบบปฏิบัติการ Windows 98 ขึ้นไป | ปรแกรม             |        |
|                                                                                                    |                    |        |
| InstallShield                                                                                                    |                    |        |
|                                                                                                    | < ย้อนหลัง ถัดไป > | ยกเลิก |

ภาพ 0105 ความต้องการของระบบ

แมื่อผู้ใช้ทำการกลิกปุ่ม ถัดไป > แสดงหน้าจอ เลือกตำแหน่งปลายทางที่ต้องการจะติดตั้ง ์ โปรแกรม (โปรแกรมจะทำการระบุเป็น C:\GENiUS ให้อัตโนมัติ) โดยถ้าต้องการจะติดตั้งใน ์ โฟลเดอร์อื่น ให้คลิกปุ่ม "เรียกดู" เพื่อทำการระบบ โฟลเดอร์ที่เก็บตามต้องการ

| InstallShield Wizard                                                                                                    |                                                                         | ×                    |
|----------------------------------------------------------------------------------------------------|-------------------------------------------------------------------------|----------------------|
| เลือกตำแหน่งปลายทาง<br>เลือกโฟลเดอร์ที่ตัวติดตั้งจะใช้ในการติดตั้งไฟล์                                                                     |                                                                         |                      |
| ตัวติดตั้งจะติดตั้ง GENiUS for Windows : Tradin <u>c</u><br>หากต้องการติดตั้งลงในโฟลเตอร์นี้ ให้คลิก ถัดไป<br>เรียกดู แจะเลือกโฟลเตอร์อื่น | ŋ Application ในโฟลเดอร์ต่อไปนี้<br>ทากต้องการติดตั้งลงในโฟลเดอร์อื่น ` | ไ <del>ด้</del> คลิก |
| โฟลเดอร์ปลายทาง<br>C:\GENiUS<br>InstallShield                                                                                              | <u> </u>                                                                | มกฐ                  |
|                                                                                                    | < ย้อนหลัง ถัดไป >                                                      | ยกเลิก               |

ภาพ 0106 เลือกตำแหน่งปลายทางจะใช้ในการติดตั้งโปรแกรม

เมื่อผู้ใช้ทำการกลิกปุ่ม ถัดไป > แสดงหน้าจอ ตำแหน่งฐานข้อมูล (โปรแกรมจะทำการระบุ เป็น C:\GENiUS ให้อัตโนมัติ) โดยถ้าต้องการจะจัดเก็บข้อมูลในโฟลเดอร์อื่น ให้กลิกปุ่ม "เรียกดู" เพื่อทำการระบุ โฟลเคอร์ที่เก็บตามต้องการ

| <b>ประเภทปัญหา</b> :<br>1. ดิดตั้ง/ถอนสิทธิ์<br>7. การประมวลผล | 2, การเข้าระบบ<br>8. การสำรองข้อมูล | 3. การกำหบดค่าเริ่มด้น<br>9. การโอนข้ายข้อมูล | 4. การบันทึกข้อมูล<br>10. การโอนปีคบัญชี | 5. การพิมพ์รายงาน<br>11. ข้อมูลเสียหาย | 6. การผ่านราชการ<br>99. อื่น ๆ |   |
|----------------------------------------------------------------|-------------------------------------|-----------------------------------------------|------------------------------------------|----------------------------------------|--------------------------------|---|
| ustomer Relationshir                                           | Management                          | หบ้าที่                                       | 3/9                                      | BF-ขั้นตอนกา                           | รแก้ไขเป็กเหาโปรแกร            | - |

| េទី | ยกตู             |
|-----|------------------|
|     | เรื<br>เง ถัดไป> |

ภาพ 0107 ตำแหน่งฐานข้อมูล

Isioผู้ใช้ทำการกลิกปุ่ม ถัดไป > แสดงหน้าจอ สถานะการติดตั้ง

| InstallShield W  | /izar d                                                          |        |
|------------------|------------------------------------------------------------------|--------|
| สถานะการติดตั้ง  | 1                                                                |        |
| GENiUS for W     | 'indows : Trading Application ตัวติดตั้งกำลังดำเนินการตามต้องการ |        |
| กำลังติดตั้ง:    |                                                                  |        |
| C:\GENiUS\T      | se\Page\TSE-0089.BMP                                             |        |
|                  | 15%                                                              |        |
|                  |                                                                  |        |
|                  |                                                                  |        |
|                  |                                                                  |        |
| InstallShield —— |                                                                  |        |
|                  | [                                                                | ยกเลิก |
|                  |                                                                  |        |

ภาพ 0108 แสคงสถานะการติดตั้ง

และจะแสดงหน้าจอให้ทำการติดตั้งโปรแกรม Firebird Database Server 1.5 (เป็นโปรแกรมที่ จำเป็นต้องติดตั้งควบคู่กับการติดตั้งโปรแกรม GENiUS Trading for Windows)

| <b>ประเภทปัญห</b> า :<br>1. ติดตั้ง/ถอนสิทธิ์<br>7. การประมวลผล | 2. การเข้าระบบ<br>8. การสำรองข้อมูล | 3. การกำหนดค่าเริ่มค้น<br>9. การ โอนข้ายข้อมูล | 4. การบันทึกข้อมูล<br>10. การโอนปิดบัญชี | 5. การพิมพ์รายงาน<br>11. ข้อมูลเสียหาย | 6. การผ่านรายการ<br>99. อื่น ๆ |
|-----------------------------------------------------------------|-------------------------------------|------------------------------------------------|------------------------------------------|----------------------------------------|--------------------------------|
| Customer Relationship                                           | Management                          | หน้าที่                                        | 4 / 9                                    | BF-ขั้นตอนกา                           |                                |

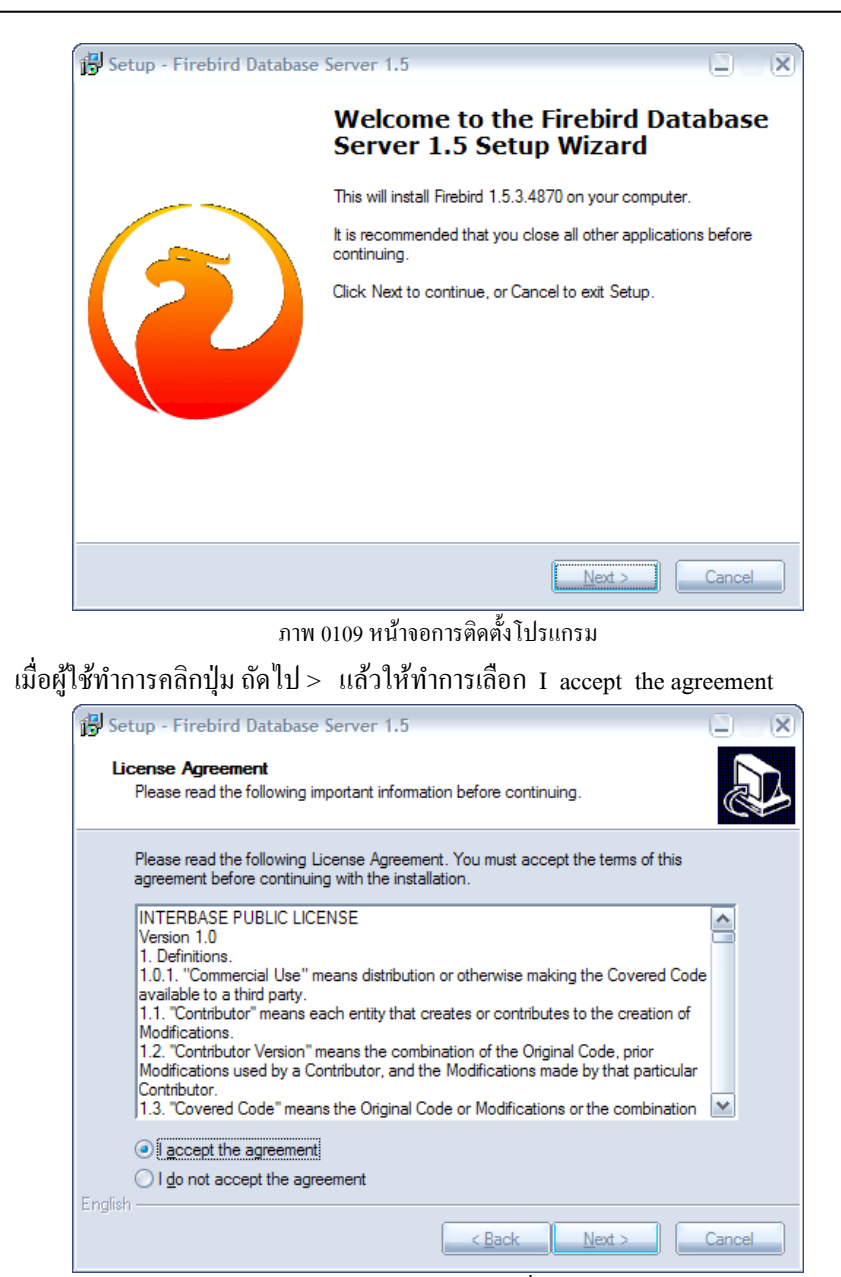

ภาพ 0110 หน้าจอการเลือกเงื่อนไข

เมื่อผู้ใช้ทำการคลิกปุ่ม ถัดไป > จะแสดงหน้าจอ Information ในการติดตั้งโปรแกรม 

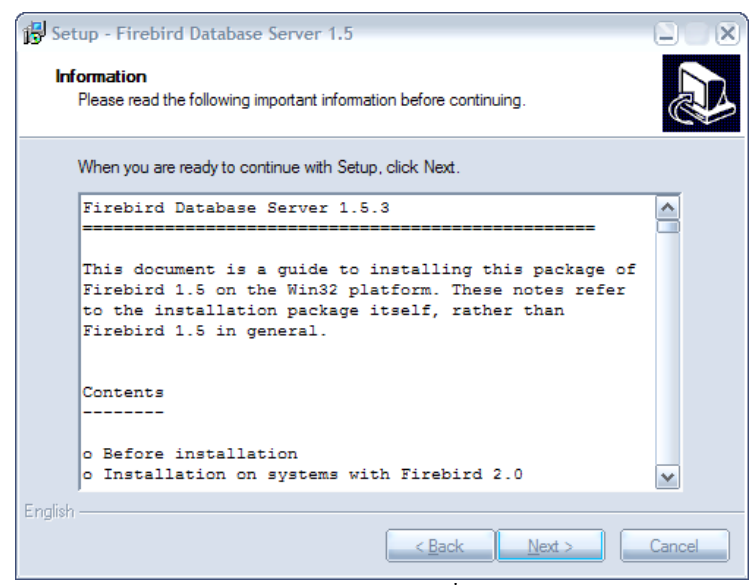

ภาพ 0111 หน้าจอการเลือกเงื่อนไข

Isioผู้ใช้ทำการคลิกปุ่ม ถัดไป > จะแสดง Path ที่ที่ทำการติดตั้งโปรแกรม

| B Setup - Firebird Database Server 1.5                                                 |
|----------------------------------------------------------------------------------------|
| Select Destination Location<br>Where should Firebird Database Server 1.5 be installed? |
| Setup will install Firebird Database Server 1.5 into the following folder.             |
| To continue, click Next. If you would like to select a different folder, click Browse. |
| C:\Program Files\Firebird\Firebird_1_5 Browse                                          |
|                                                                                        |
|                                                                                        |
| At least 1.4 MB of free disk space is required.                                        |
| English Cancel                                                                         |

ภาพ 0112 แสดง Path การติดตั้ง

เมื่อผู้ใช้ทำการคลิกปุ่ม ถัดไป > เพื่อทำการติดตั้งตามขั้นตอน

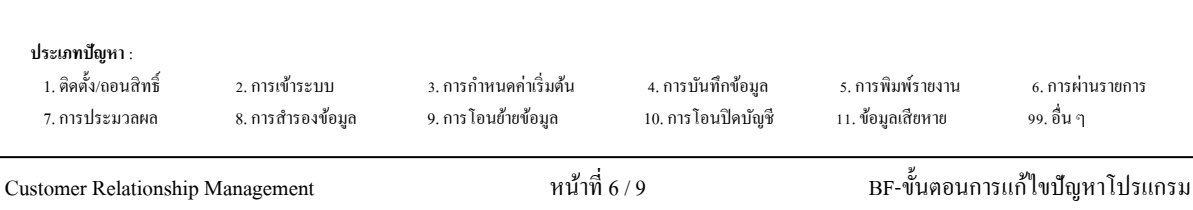

| Setup - Firebird Database Server 1.5                                                                                         |                  |
|----------------------------------------------------------------------------------------------------|------------------|
| Select Components<br>Which components should be installed?                                                                   |                  |
| Select the components you want to install; clear the components you d<br>install. Click Next when you are ready to continue. | lo not want to   |
| Full installation of Super Server and development tools.                                                                     | ×                |
| <ul> <li>Super Server binary</li> </ul>                                                                                      | 1.5 MB           |
| Classic Server binary                                                                                                    | 1.3 MB           |
| Server components                                                                                                    | 1.7 MB           |
| Developer and admin tools components     Olient components                                                                   | 4.8 MB<br>1.3 MB |
| Current selection requires at least 9.2 MB of disk space.                                                                    |                  |
| < Back Next                                                                                                    | > Cancel         |

ภาพ 0113 หน้าจอการติดตั้งตามขั้นตอน

เมื่อผู้ใช้ทำการคลิกปุ่ม ถัดไป > เพื่อทำการติดตั้งตามขั้นตอน

| B Setup - Firebird Database Server 1.5                                                 |
|----------------------------------------------------------------------------------------|
| Select Start Menu Folder<br>Where should Setup place the program's shortcuts?          |
| Setup will create the program's shortcuts in the following Start Menu folder.          |
| To continue, click Next. If you would like to select a different folder, click Browse. |
| Firebird 1_5                                                                           |
|                                                                                        |
|                                                                                        |
|                                                                                        |
|                                                                                        |
| Don't create any icons                                                                 |
| < Back Next > Cancel                                                                   |

ภาพ 0114 หน้าจอการติดตั้งตามขั้นตอน

III เมื่อผู้ใช้ทำการคลิกปุ่ม ถัดไป > ให้คลิกเลือก OR Run as an Application

| Customer Relationship                                          | Management                          | หน้าที่                                       | 7 / 9                                    | BF-ขั้นตอนกา                           | เรแก้ไขปัญหาโปรแกร             | 1 |
|----------------------------------------------------------------|-------------------------------------|-----------------------------------------------|------------------------------------------|----------------------------------------|--------------------------------|---|
| <b>ประเภทบัญหา</b> :<br>1. ดิดตั้ง/ถอนสิทธิ์<br>7. การประมวลผล | 2. การเข้าระบบ<br>8. การสำรองข้อมูล | 3. การกำหนดก่าเริ่มดัน<br>9. การโอนข้ายข้อมูล | 4. การบันทึกข้อมูล<br>10. การโอนปิดบัญชี | 5. การพิมพ์รายงาน<br>11. ข้อมูลเสียหาย | 6. การผ่านราชการ<br>99. อื่น ๆ |   |

| Setup - Firebird Database Server 1.5                                                                                                    | ) X   |  |
|----------------------------------------------------------------------------------------------------|-------|--|
| Select Additional Tasks<br>Which additional tasks should be performed?                                                                                                    |       |  |
| Select the additional tasks you would like Setup to perform while installing Firebird<br>Database Server 1.5, then click Next.                                                                                                    |       |  |
| ✓ Use the <u>G</u> uardian to control the server?                                                                                                    |       |  |
| Run Firebird server as:                                                                                                    |       |  |
| In the second second |       |  |
| ○ Run as a <u>S</u> ervice?                                                                                                    |       |  |
| Start Firebird automatically everytime you boot up?                                                                                                    |       |  |
| Copy Firebird client library to <system> directory?</system>                                                                                                    |       |  |
| Generate client library as GDS32.DLL for legacy app. support?                                                                                                    |       |  |
| ✓ "Install Control Panel Applet?"                                                                                                    |       |  |
| English                                                                                                    |       |  |
| < <u>Back</u> <u>N</u> ext > C                                                                                                    | ancel |  |

ภาพ 0115 หน้าจอการติดตั้งตามขั้นตอน

Il เมื่อผู้ใช้ทำการคลิกปุ่ม ถัดไป > จะแสดงหน้าจอการติดตั้งโปรแกรม

| B Setup - Firebird Database Server 1.5                                                        |        |
|-----------------------------------------------------------------------------------------------|--------|
| Installing<br>Please wait while Setup installs Firebird Database Server 1.5 on your computer. |        |
| Extracting files<br>C:\Program Files\Firebird\Firebird_1_5\bin\fb_lock_print.exe              |        |
|                                                                                               |        |
|                                                                                               |        |
|                                                                                               |        |
| English                                                                                       |        |
|                                                                                               | Cancel |

ภาพ 0116 หน้าจอการติดตั้งตามขั้นตอน

III เมื่อผู้ใช้ทำการคลิกปุ่ม ถัดไป > แสดงหน้าจอการติดตั้งเสร็จสิ้น แล้วทำการคลิก Finish

| N                                   |                                               | 8 / 0                                                                                                    | DE AUGONO                                                                                                    | ะแจ้ไหร้อหาวิปะแอะเ                                                                                                    | 1                                                                                                    |
|-------------------------------------|-----------------------------------------------|----------------------------------------------------------------------------------------------------|----------------------------------------------------------------------------------------------------|----------------------------------------------------------------------------------------------------|----------------------------------------------------------------------------------------------------|
| 2. การเข้าระบบ<br>8. การสำรองข้อมูล | 3. การกำหนดก่าเริ่มด้น<br>9. การโอนย้ายข้อมูล | 4. การบันทึกข้อมูล<br>10. การโอนปิดบัญชี                                                                                   | 5. การพิมพ์รายงาน<br>11. ข้อมูลเสียหาย                                                                                                    | 6. การผ่านราชการ<br>99. อื่น ๆ                                                                                                    |                                                                                                    |
|                                     | 2. การเข้าระบบ<br>8. การสำรองข้อมูล           | <ol> <li>2. การเข้าระบบ</li> <li>3. การกำหนดค่าเริ่มต้น</li> <li>8. การสำรองข้อมูล</li> <li>9. การไอนข้ายข้อมูล</li> </ol> | <ol> <li>2. การเข้าระบบ</li> <li>3. การกำหนดค่าเริ่มต้น</li> <li>4. การบันทึกข้อมูล</li> <li>8. การสำรองข้อมูล</li> <li>9. การโอนข้ายข้อมูล</li> <li>10. การโอนปิคบัญชี</li> </ol> | <ol> <li>2. การเข้าระบบ</li> <li>3. การกำหนดค่าเริ่มด้น</li> <li>4. การบันทึกข้อมูล</li> <li>5. การพิมพ์รายงาน</li> <li>8. การสำรองข้อมูล</li> <li>9. การไอนข้ายข้อมูล</li> <li>10. การโอนปีคบัญชี</li> <li>11. ข้อมูลเสียหาย</li> </ol> | 2. การเข้าระบบ 3. การกำหนดค่าเริ่มค้น 4. การบันทึกข้อมูล 5. การพิมพ์รายงาน 6. การผ่านรายการ<br>8. การสำรองข้อมูล 9. การโอนย้ายข้อมูล 10. การโอนปิดบัญชี 11. ข้อมูลเสียหาย 99. อื่น ๆ<br> |

| 🔁 Setup - Firebird Database | e Server 1.5                                                                                                    |  |  |  |
|-----------------------------|----------------------------------------------------------------------------------------------------|--|--|--|
|                             | Completing the Firebird Database<br>Server 1.5 Setup Wizard                                                                                          |  |  |  |
|                             | Setup has finished installing Firebird Database Server 1.5 on<br>your computer. The application may be launched by selecting<br>the installed icons. |  |  |  |
|                             | Click Finish to exit Setup.                                                                                                    |  |  |  |
|                             | Start Firebird now?                                                                                                    |  |  |  |
|                             |                                                                                                    |  |  |  |
|                             |                                                                                                    |  |  |  |
|                             |                                                                                                    |  |  |  |
|                             | < Back Einish                                                                                                    |  |  |  |

ภาพ 0117 หน้าจอแสดงสถานการติดตั้งเสร็จสิ้น

เมื่อผู้ใช้ทำการคลิกปุ่ม ถัดไป > ให้คลิกเลือก 
 ใช่ ฉันต้องการเริ่มการทำการงานของ
 คอมพิวเตอร์ใหม่เดี๋ยวนี้

| InstallShield Wizard | การติดตั้งเสร็าสิ้นสมบูรณ์แล้ว<br>ก่อนที่ท่านจะสามารถไม้โปรแกรมได้ ท่านจะต้องเริ่มการทำงาน<br>ของคอมพิวเตอร์ไหม่อีกครั้ง<br>(*) [ปช่ ฉันต้องการเริ่มการทำงานของคอมพิวเตอร์ไหม่เดียวนี้<br>(*) ไม่ไช่ ฉันจะเริ่มการทำงานของคอมพิวเตอร์ไหม่ในภายหลัง<br>นำดิสค์ออกจากไตร์ฟ แล้วคลิก สิ้นชุด เพื่อเสร็จสิ้นการติดตั้งอย่าง<br>สมบูรณ์ |
|----------------------|----------------------------------------------------------------------------------------------------|
|                      | < ย้อนหลัง <b>สิ้นสุด</b> Cancel                                                                                                    |

ภาพ 0118 แสคงการติคตั้งเสร็จสมบูรณ์แล้ว

Isiอติดตั้งเสร็จแล้วโปรแกรมจะแสดง Shortcut ที่หน้าจอ Desktop ดังนี้

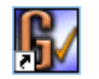

GENiUS for Windows Trading

## ประเภทปัญหา :

1. ติดตั้ง/ถอนสิทธิ์ 7. การประมวลผล 2. การเข้าระบบ 8. การสำรองข้อมูล

3. การกำหนดก่าเริ่มต้น 9. การ โอนย้ายข้อมูล 4. การบันทึกข้อมูล 10. การโอนปิดบัญชี 5. การพิมพ์รายงาน 11. ข้อมูลเสียหาย 6. การผ่านรายการ 99. อื่น ๆ

BF-ขั้นตอนการแก้ไขปัญหาโปรแกรม 13/09/07